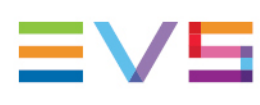

**UPGRADE QUICK GUIDE** 

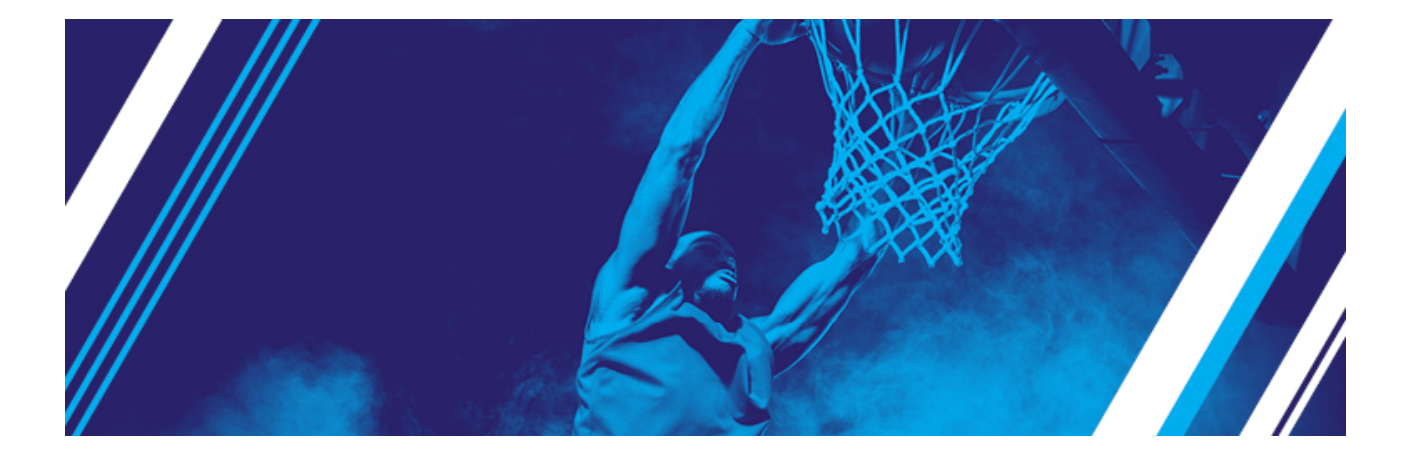

# LSM-VIA Version 1.9 December 2024

Corporate +32 4 361 7000

North & Latin America +1 973 575 7811

Asia & Pacific +852 2914 2501

Other regional offices evs.com/contact/offices

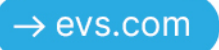

## Disclaimer

This manual and the information contained herein are the sole property of EVS Broadcast Equipment SA and/or its affiliates (EVS) and are provided "as is" without any expressed or implied warranties, including, but not limited to, the implied warranties of merchantability and fitness for a particular purpose. In particular, EVS makes no warranty regarding the use or the consequences of use of this manual and the information contained herein. Furthermore, EVS may not be held liable for any direct or indirect, incidental, punitive or consequential loss, damage, cost or expense of any kind whatsoever and howsoever resulting from the normal or abnormal use of this manual and the information contained herein, even if advised of the possibility of such loss, damage, cost or expense.

While every effort has been made to ensure that the information contained in this manual is accurate, up-to-date and reliable, EVS cannot be held liable for inaccuracies or errors that may appear in this publication. The information in this manual is furnished for informational purpose and use only and subject to change without notice.

This manual cancels and replaces any previous versions thereof.

#### Copyright

#### Copyright © 2018-2024 EVS Broadcast Equipment SA. All rights reserved.

This manual may not be reproduced, transcribed, stored (in a database or a retrieval system), translated into any language, computer language, transmitted in any form or by any means – electronically, mechanically, printed, photocopied, optically, manually or otherwise – in whole or in part without the prior written consent of EVS.

#### Trademarks

All product and brand names are registered trademarks and trademarks of EVS or of their respective owners.

#### Improvement Requests

Your comments will help us improve the quality of the user documentation. Please send improvement requests, or report any error or inaccuracy on this user manual by e-mail to <u>doc@evs.com</u>.

#### **Regional Contacts**

You will find the full list of addresses and phone numbers on the following webpage: <u>https://evs.com/contact/offices</u>.

#### User Manuals on EVS Website

The latest version of the user manual and other EVS product documentation can be found on the EVS documentation portal. The documentation portal can be accessed through the VIA Portal on the following webpage: <u>https://viaportal.evs.com/</u>.

#### Contents

| Dis | claimer                                           | I  |
|-----|---------------------------------------------------|----|
| Со  | ntents                                            | ш  |
| 1.  | Introduction                                      | 1  |
| 2.  | Prerequisites                                     | 2  |
| 3.  | Tips and Tricks                                   | 4  |
| 4.  | Reghosting the LSM-VIA Workstation to Rocky Linux | 5  |
| 5.  | Installing the Licenses                           | 12 |
| 6.  | Reflashing the LSM-VIA RCU                        | 13 |
| 7.  | Checklist                                         | 15 |

#### ICONOGRAPHY

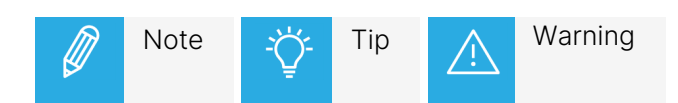

## 1. Introduction

This Quick Guide document will help you go through the specificities of the LSM-VIA 1.9 deployment. At the end of this document, you will find a checklist to help you during the process.

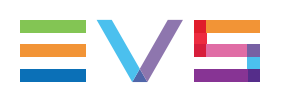

## 2. Prerequisites

Through this procedure, you will reghost your LSM-VIA workstation, meaning you will restore a factory default. You will have to redo some basic configurations, so it is preferable to be well prepared.

1. Check if you have a valid **license file** stored on your LSM-VIA workstation.

If a file is stored,

• back it up so you can re-import it after the deployment of the ISO.

The locking code of your LSM-VIA workstation stays the same after the reghost, meaning your license will still be valid.

If the file is no longer stored on the LSM-VIA workstation, you can do one of the following actions:

- Check your emails for mails received from EVS to see if you still have the license file provided by EVS.
- Retrieve the license installed on the LSM-VIA workstation through the following command line (which will also rename the license file with the serial number of the unit):

```
sudo cp /etc/gemalto/lserv.lic /home/evs/Desktop/$(cat /etc/evs/serial) &&
sudo chmod 777 /home/evs/Desktop/$(cat /etc/evs/serial)
```

Then, back up the "Axxxxxx" file (where "xxxxxx" is the serial number of the XClient-VIA) which is on the desktop to another storage (USB key, other computer, ...).

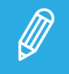

You can retrieve the license file by connecting remotely in SSH with PuTTy.

- 2. Write down the **serial number** of your LSM-VIA workstation. This information will be needed later during the reghosting process. You can either:
  - Check the label on the chassis of the workstation: Axxxxxx (6 digits),
  - Check the content of the /etc/evs/serial file on the LSM-VIA workstation hard-drive.

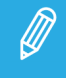

If you connect remotely with PuTTy, use the command cat /etc/evs/serial.

- 3. Take a screenshot/picture to keep a trace of your LSM-VIA RCU shortcuts.
- 4. Back up your keyword files. Your LSM-VIA settings will be back to default after the reghost.
- 5. Export the System settings.

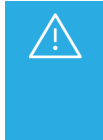

The export/import functionality introduced in the LSM-VIA configuration tool with the LSM-VIA 1.8 release will not work for Shortcuts, Shotbox content & Trains Filter, since there is no compatibility between the Setting files from different major versions (1.8 <> 1.9). However, the import/export will work properly for the **System settings**.

- 6. Document all your **Infrastructure settings** like the IP addresses from the LSM-VIA workstation wired settings, LSM-VIA remote IP settings, EVS server PC LAN you are connecting to, VIA Xsquare IP address (+ user/password).
- 7. Export your **bookmarks** in Google Chrome, like the MultiViewer links, VIA Xsquare monitoring page,...

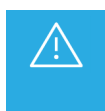

We know some older generation USB keys can cause the reghost process to fail. Would you encounter this problem, use a different type of USB key, preferably a newer model. Make sure the key is FAT32, and can at least hold 8 GB.

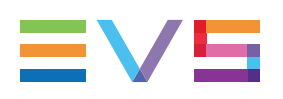

## 3. Tips and Tricks

- Before you start the procedure described below, check the LSM-VIA version you are running currently, which should be 1.7.x or 1.8.x. Keep this in mind for a later step (Factory install of the LSM-VIA RCU).
- Make sure to follow the steps exactly as written in the LSM-VIA Installation and Configuration manual. However, the screenshots in the manual can be slightly different of what is displayed on your screen.
- To boot from the USB key you need to press F12 during startup. However, the small EVS keyboards have no F12 key. You will have to press Fn+F2 to trigger the secondary function of F2, which is F12.
- Make sure only one screen is connected to your XClient-VIA before starting the reghost. Otherwise you might miss the Startup Device Menu after pressing **F12**.
- The user and password of the account on the XClient-VIA is evs / evs123.

# 4. Reghosting the LSM-VIA Workstation to Rocky Linux

#### **USB Key Preparation**

- 1. Download Rufus on https://rufus.ie./
- 2. Launch Rufus and select the USB device

| Rufus Rufus                                        |                | _        |        | X      |
|----------------------------------------------------|----------------|----------|--------|--------|
| 4°                                                 |                |          |        |        |
| Drive Properties ———                               |                |          |        |        |
| Device                                             |                |          |        |        |
| USB-LSMVIA (D:) [32 GB]                            |                |          | ~      |        |
| Boot selection                                     |                |          |        |        |
| Disk or ISO image (Please select)                  | $\sim$ (       | ⊘        | SELECT | ▼      |
| Partition scheme                                   | Target system  |          |        |        |
| MBR $\sim$                                         | BIOS (or UEFI- | -CSM)    |        | ~ ?    |
| <ul> <li>Hide advanced drive properties</li> </ul> |                |          |        |        |
| List USB Hard Drives                               |                |          |        |        |
| Add fixes for old BIOSes (extra partition, ali     | gn, etc.)      |          |        |        |
| Use Rufus MBR with BIOS ID                         | 0x80 (Default) | )        |        | $\sim$ |
| Format Options                                     |                |          |        |        |
|                                                    |                |          |        |        |
|                                                    |                |          |        |        |
| File system                                        | Cluster size   |          |        |        |
| FAT32 (Default)                                    | 16 kilobytes ( | Default) |        | $\sim$ |
|                                                    | To knobytes (  | ocraany  |        |        |
| <ul> <li>Hide advanced format options</li> </ul>   |                |          |        |        |
| Curck format                                       |                |          |        |        |
| Cheale device fee had blacks                       |                |          |        |        |
|                                                    | 1 pass         |          |        | $\sim$ |
| Status —                                           |                |          |        |        |
| PEADV                                              |                |          |        |        |
| READY                                              |                |          |        |        |
| Ø û ∻ ■                                            | START          |          | CLOSE  |        |
|                                                    | JIAN           |          | CLOSE  |        |
| 1 device found                                     |                |          |        |        |
|                                                    |                |          |        |        |

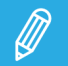

In case some files are missing, the following message will be displayed:

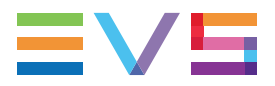

|                                                                                                    | 0 (No persistence)                                                                                              |
|----------------------------------------------------------------------------------------------------|----------------------------------------------------------------------------------------------------|
| Download required                                                                                                    | ×                                                                                                    |
| This image uses Syslinux 6.04 but this app<br>includes the installation files for Syslinux<br>As new versions of Syslinux are not comp<br>another, and it wouldn't be possible for<br>them all, two additional files must be dow<br>Internet ('Idlinux.sys' and 'Idlinux.bss'):<br>- Select 'Yes' to connect to the Internet ar<br>files<br>- Select 'No' to cancel the operation<br>Note: The files will be downloaded in the<br>directory and will be reused automaticall | plication only<br>6.04/pre1.<br>Patible with one<br>Rufus to include<br>wnloaded from the<br>and download these |
| Y                                                                                                    | es No                                                                                                    |
| Quick format                                                                                                    |                                                                                                    |
| Create extended label and icon files                                                                                                    |                                                                                                    |
| Check device for had blocks 1.                                                                                                    |                                                                                                    |
| 1. Click <b>Yes</b> to download the missing files.                                                                                                    |                                                                                                    |
| The download status will be indicated in t                                                                                                    | the <b>Status</b> field at the bottom of the                                                                    |
| Check device for bad blocks                                                                                                    | 1 pass v                                                                                                    |
| Status                                                                                                    |                                                                                                    |

CANCEL

START

S) (i) 😤 🖬

2. Continue the procedure.

Downloading Idlinux.bss (512 bytes)

3. Select your LSM-VIA iso image.

You can download the right image version from the download area (<u>https://download-area.evs.com/en</u>).

| 🖋 Rufus 3.11.1678 — 🗆 🗙                                 | 📑 🛛 🚽 🚽 isoFiles 🛛 🛛 Manage — 🗆 🗙                                                                                              |
|---------------------------------------------------------|----------------------------------------------------------------------------------------------------|
| Drive Properties                                        | File Home Share View Disc Image Tools 🗸 🦿 🥐                                                                                    |
| Device                                                  | $\leftarrow \rightarrow \checkmark \uparrow$ $\sim $ Des $\rightarrow$ isoFiles $\checkmark$ $\bigcirc$ $\sim$ Search isoFiles |
| USB-LSMVIA (D:) [32 GB] 🗸 🖓                             |                                                                                                    |
| Boot selection                                          | A Name Date modified                                                                                                    |
| Disk or ISO image (Please select) $\checkmark$ SELECT   | Desktop 🖈                                                                                                    |
| Partition scheme Target system                          | 👃 Downloads 🖈                                                                                                    |
| MBR V BIOS (or UEFI-CSM) V ?                            | 🖹 Documents 🖈                                                                                                    |
| <ul> <li>Hide advanced drive properties</li> </ul>      | 📰 Pictures 🖈                                                                                                    |
| List USB Hard Drives                                    |                                                                                                    |
| Add fixes for old BIOSes (extra partition, align, etc.) | System32                                                                                                    |
| Use Rufus MBR with BIOS ID 0x80 (Default)               |                                                                                                    |
| Format Options                                          | Keebra 2.4                                                                                                    |
| Volume label                                            | OneDrive - EVS B                                                                                                    |
| USB-LSMVIA                                              | This DC                                                                                                    |
| File system Cluster size                                |                                                                                                    |
| FAT32 (Default) V 16 kilobytes (Default) V              | J SU Objects                                                                                                    |
| <ul> <li>Hide advanced format options</li> </ul>        | Desktop                                                                                                    |
| Quick format                                            | Documents                                                                                                    |
| Create extended label and icon files                    |                                                                                                    |
| Check device for bad blocks 1 pass 🗸                    | Music                                                                                                    |
| Status                                                  | Pictures                                                                                                    |
|                                                         | 🚪 Videos                                                                                                    |
| READY                                                   | 🎬 Windows (C:)                                                                                                    |
|                                                         | USB-LSMVIA (D                                                                                                    |
| 🚱 🛈 🏂 📰 START CLOSE                                     | 🛖 Team Store (#10                                                                                                    |
|                                                         | - Public Store (#2 🗸 <                                                                                                    |
| No image selected                                       | I item   1 item selected 3,18 GB                                                                                               |

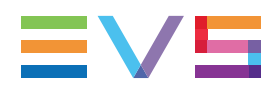

4. Check all the parameters and click **Start**.

| Rufus 2 11 1678                                    |                                                                                                    |           |             | $\sim$ |
|----------------------------------------------------|----------------------------------------------------------------------------------------------------|-----------|-------------|--------|
| - Kulus 3.11.1070                                  |                                                                                                    |           |             | ^      |
| Drive Properties ———                               |                                                                                                    |           |             |        |
| Device                                             |                                                                                                    |           |             |        |
| USB-LSMVIA (D:) [32 GB]                            |                                                                                                    |           | ~           | 日      |
| Boot selection                                     |                                                                                                    |           |             |        |
| evs-lsm-via-                                       | ~                                                                                                    | $\oslash$ | SELECT      | ▼      |
| Persistent partition size                          |                                                                                                    |           |             |        |
| 1                                                  |                                                                                                    | 0 (No     | persistence | )      |
| Partition scheme                                   | Target syster                                                                                                    | n         |             |        |
| MBR ~                                              | BIOS or UEF                                                                                                    | 1         |             | ~      |
| <ul> <li>Hide advanced drive properties</li> </ul> |                                                                                                    |           |             |        |
| List USB Hard Drives                               |                                                                                                    |           |             |        |
| Add fixes for old BIOSes (extra partition, a       | lign, etc.)                                                                                                    |           |             |        |
| Use Rufus MBR with BIOS ID                         | 0x80 (Defau                                                                                                    | lt)       |             | $\sim$ |
| Format Options                                     |                                                                                                    |           |             |        |
|                                                    |                                                                                                    |           |             |        |
| BOOT                                               |                                                                                                    |           |             |        |
| File system                                        | Cluster size                                                                                                    |           |             |        |
| FAT32 (Default)                                    | 16 kilobytes                                                                                                    | (Defau    | ılt)        | ~      |
| Hide advanced formations                           | , , |           |             |        |
|                                                    |                                                                                                    |           |             |        |
| Create extended label and icon files               |                                                                                                    |           |             |        |
|                                                    | 1                                                                                                    |           |             | ~      |
|                                                    | i pass                                                                                                    |           |             | Ň      |
| Status —                                           |                                                                                                    |           |             |        |
| READ                                               | v                                                                                                    |           |             |        |
| here here                                          |                                                                                                    |           |             |        |
| Ø (i) ž III                                        | START                                                                                                    |           | CLOS        | E      |
|                                                    |                                                                                                    |           |             |        |
| Using image: evs-lsm-via-1.0.6.30453.iso           |                                                                                                    |           |             |        |

5. Select the Write in DD image mode option and click OK.

|       | 🖋 Rufus 3.11.1678                                                                                                    |                                                    |                                       |           | ×                     |    |
|-------|----------------------------------------------------------------------------------------------------|----------------------------------------------------|---------------------------------------|-----------|-----------------------|----|
|       | Drive Properties                                                                                                    |                                                    |                                       |           |                       |    |
|       | Device                                                                                                    |                                                    |                                       |           |                       |    |
|       | USB-LSMVIA (D:) [32 GB]                                                                                                    |                                                    |                                       | $\sim$    |                       |    |
|       | Boot selection                                                                                                    |                                                    |                                       |           |                       |    |
|       | evs-lsm-via-                                                                                                    | $\sim$                                             | $\oslash$                             | SELECT    |                       |    |
|       | Persistent partition size                                                                                                    |                                                    |                                       |           |                       |    |
|       |                                                                                                    | _                                                  | 0 (No per                             | sistence) |                       |    |
|       | Partition scheme                                                                                                    | Target system                                      | m<br>:i                               |           | ~                     |    |
|       | Hide advanced drive preparties                                                                                                    | DIOS OF DEF                                        |                                       |           |                       |    |
|       | Hide advanced drive properties                                                                                                    |                                                    |                                       |           |                       |    |
|       | Add fixes for old BIOSes (extra partition, a                                                                                                    | lign, etc.)                                        |                                       |           |                       |    |
| ISOHV | /brid image detected                                                                                                    |                                                    |                                       |           |                       |    |
| ?     | in ISO Image (file copy) mode or DD Image<br>Rufus recommends using ISO Image mode<br>drive after writing it.<br>However, if you encounter issues during b<br>Image mode. | e (disk image)<br>e, so that you<br>oot, you can t | mode.<br>always have<br>ry writing th | full acce | ss to the<br>again in | DD |
|       | Please select the mode that you want to us                                                                                                    | se to write this                                   | image:                                |           |                       |    |
|       | ◯ Write in ISO Image mode (Recommend                                                                                                    | ed)                                                |                                       |           |                       |    |
|       | Write in DD Image mode                                                                                                    |                                                    |                                       |           |                       |    |
|       |                                                                                                    |                                                    |                                       | _         |                       | _  |
|       |                                                                                                    |                                                    | OK                                    |           | Cancel                |    |
|       | 010100                                                                                                    |                                                    |                                       |           |                       |    |
|       | READ                                                                                                    | Y                                                  |                                       |           |                       |    |
|       | § (i) 😤 🖩                                                                                                    | START                                              |                                       | CANCE     | L                     |    |
|       | Using image: evs-lsm-via-1.0.6.30453.iso                                                                                                    |                                                    |                                       |           |                       |    |

6. Wait a few minutes until the USB stick is ready to be used.

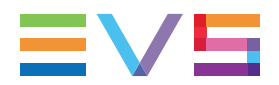

#### **Client Installation**

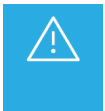

This operation will result in the loss of the XClient-VIA Infrastructure configuration and the existing licenses. Make sure you copy and save the license files and you take note of your configuration.

- 1. Plug the USB key on the computer.
- 2. Boot on the USB key:
  - a. Press **F12** during startup (or **Fn+F2** on small EVS keyboards).
  - b. From the Startup Device menu, select the USB key created with Rufus.

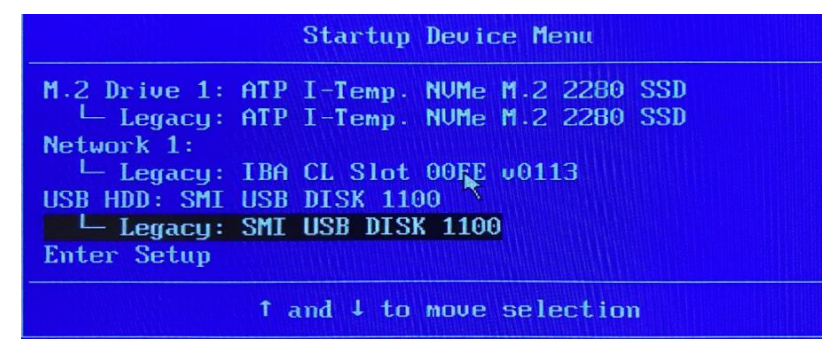

c. From the next screen, select LSM-VIA Server.

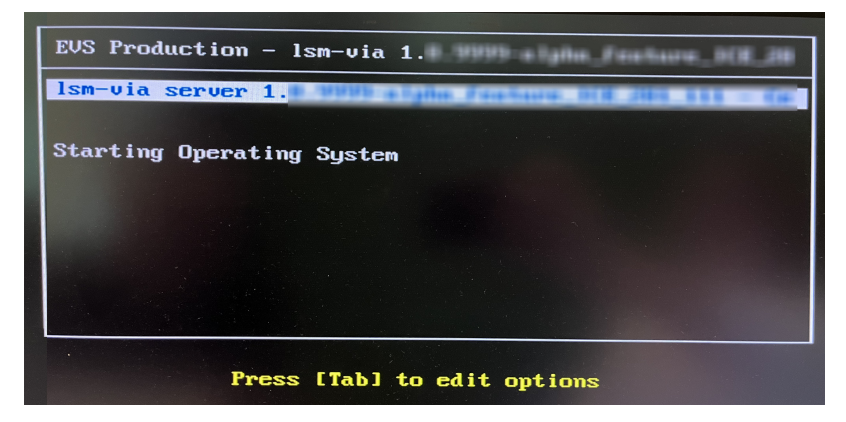

The installation process starts:

3. At the end of the first installation step, keep the USB key plugged to the XClient-VIA and reboot:

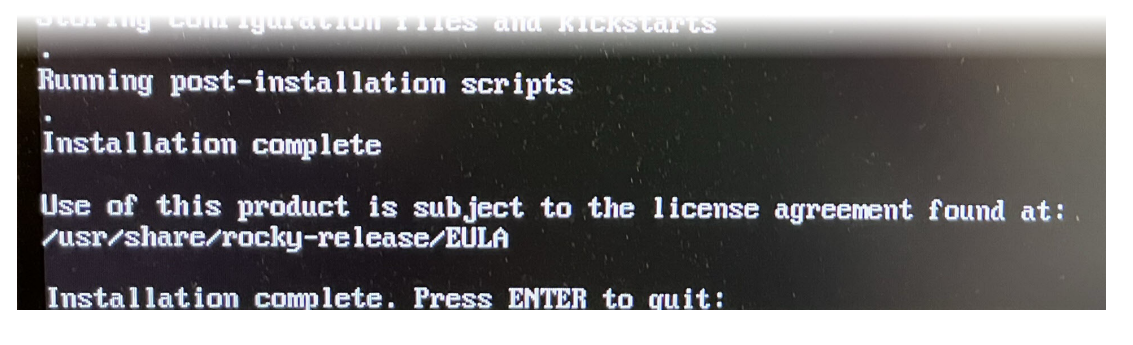

4. After the reboot, you will be asked to enter the serial number (available at the front of your computer).

| [2024- | 06-04  | 09:52:54] |                 |                 | 4               |                                              |
|--------|--------|-----------|-----------------|-----------------|-----------------|----------------------------------------------|
| [2024- | 86-84  | 09:52:54] | ##########      | ## ##           | ############    |                                              |
| [2024- | 06-04  | 09:52:541 |                 | ## ##           | ##              |                                              |
| [2024- | 06-04  | 09:52:54] | *******         | ## ##           | ********        |                                              |
| [2024- | 06-04  | 09:52:541 |                 | ## ##           | ##              |                                              |
| [2024- | 06-04  | 09:52:541 | *******         | ####            | *******         |                                              |
| [2024- | 06-04  | 09:52:54] |                 |                 |                 |                                              |
| [2024- | 06-04  | 09:52:541 |                 |                 |                 |                                              |
| [2024- | 06-04  | 09:52:541 | Proceeding with | installation o  | f evs-lsmvia-s  | erver                                        |
| [2024- | 06-04  | 09:52:541 |                 |                 |                 |                                              |
| [2024- | -06-04 | 09:52:541 | Executing /opt/ | evs/evs-product | -installer/lib  | /evs-product-installer/install.d/10-check    |
| [2024- | -06-04 | 09:52:541 | *** Stop servic | es              |                 |                                              |
| [2024- | -06-04 | 09:52:541 |                 |                 |                 |                                              |
| [2024- | -06-04 | 09:52:541 | *** Stop contai | ners            |                 |                                              |
| [2024- | -06-04 | 09:52:541 | *** Check graph | ical context    |                 |                                              |
| [2024- | -06-04 | 09:52:541 | *** Check modul | es usage        |                 |                                              |
| [2024- | -06-04 | 09:52:54] | Check kernel mo | dule usage of n | vidia_uvm (     | not loaded LUKI                              |
| [2024  | -06-04 | 09:52:541 | Check kernel mo | dule usage of n | vidia_drm (     |                                              |
| [2024  | -06-04 | 09:52:54] | Check kernel mo | dule usage of d | leita_x300      |                                              |
| [2024  | -06-04 | 09:52:54] | Check kernel mo | dule usage of m | 11x5_10 (not    | : IDaded J LUKJ                              |
| [2024  | -06-04 | 09:52:541 | Executing /opt/ | evs/evs-product | -installer/iit  | Seve-product-installers install. as 20 marca |
| [2024  | -06-04 | 09:52:54] | [EUS] Checking  | hardware profi  | le specifics.   |                                              |
| [2024  | -06-04 | 09:52:54] | Detecting hard  | are profile usi | ing evs-contig- | nattemp: '4[9_9]{6}' []:                     |
| [2024  | -06-04 | 09:52:541 | Set system se   | rial number sys | stem - allowed  | pattern. nto-sitos tit                       |
| _      |        |           |                 |                 |                 |                                              |
|        |        |           |                 |                 |                 |                                              |

5. At the end of this process, restart your computer to finalize the installation.

```
[EUS] System is configured
[2024-06-04 10:07:08] logs are available at /var/log/evs/evs-lsmvia-server/install_evs-lsmv
Removed "/etc/systemd/system/multi-user.target.wants/evs-setup@evs-lsmvia-server.service".
[EUS] Press ENTER to reboot
```

If you have any question(s), please contact us: support@evs.com.

# 

## 5. Installing the Licenses

Valid license keys must be installed from the VIA Licensing Manager on the XClient-VIA. The procedure is the same would you use the license file received from EVS or the license file previously backed up from your LSM-VIA workstation.

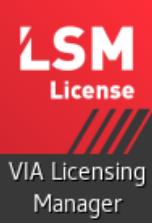

.

1. Open the LSM-VIA Licensing Manager by clicking on the desktop shortcut:

The following panel opens with a command line and various menu options to perform the various steps.

| ++<br>  LSM-VIA-BP LICENSING MANAGER  <br>++                                                                                                    |
|----------------------------------------------------------------------------------------------------|
| ERVER MODE : SINGLE                                                                                                    |
| enerate locking code<br>how installed licenses<br>how installed license ids<br>nstall a license<br>emove a license<br>etup redundant configuration<br>how redundant configuration members<br>how redundant configuration leader<br>esynchronize redundant servers<br>evert to single configuration<br>evert to redundant configuration<br>exit |
| RETURN>. <space> or <tab> validate - <esc> cancel ===</esc></tab></space>                                                                                                    |

- 2. Install the license as follows:
  - a. From the LSM-VIA Licensing Manager, select the **Install a license** option.
  - b. Drag & drop the file or enter the file path on the displayed screen.
- 3. Once the license(s) are installed, you can select the **Show installed licenses** option to display them.
- 4. Restart your LSM-VIA workstation.

## 6. Reflashing the LSM-VIA RCU

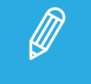

This step is only needed when you upgrade from LSM-VIA 1.7.

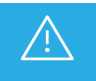

This operation will result in the loss of the Remote Panel configuration. Make sure you take note of your configuration from the Welcome screen.

Use a USB stick formatted in FAT32 with up to 4GB memory.

1. Extract the content of the Factory Install version of the Operating System archive (evs-remote-factory-os-1.9.0.557.tar) at the root location of a USB stick (unzipped content).

| Name          | Date modified    | Туре         | Size       |
|---------------|------------------|--------------|------------|
| res           | 25/09/2020 16:21 | File folder  |            |
| 📑 install.scr | 25/09/2020 16:21 | Screen saver | 4 KB       |
| 📄 mbr         | 25/09/2020 16:21 | File         | 1 KB       |
| recovery.ext2 | 25/09/2020 16:21 | EXT2 File    | 614 400 KB |
| 📧 update.scr  | 25/09/2020 16:21 | Screen saver | 1 KB       |
|               |                  |              |            |

- 2. Power OFF the Remote Panel.
- 3. Plug the USB stick to one of the USB port of the Remote Panel.
- 4. Power ON the Remote Panel.

The Operating System located on the USB stick will automatically be installed.

The following message is displayed on the touchscreen:

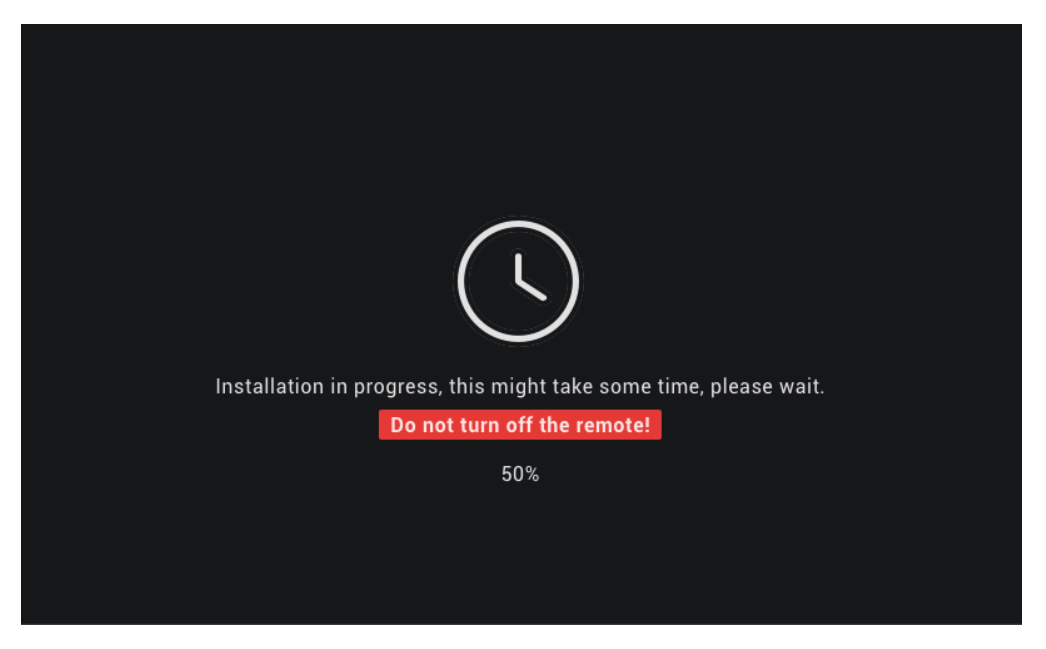

5. Once the installation is done, power OFF the Remote Panel.

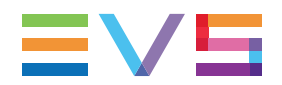

- 6. Remove the USB stick.
- 7. Power ON the Remote Panel.

The LSM-VIA Welcome Screen is displayed.

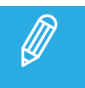

This update of the Remote Panel Operating System will update the recovery partition on the Remote Panel at the same time.

# 7. Checklist

- Current LSM-VIA version = \_\_\_\_\_
- □ Create a copy of my VIA license file
- Check XClient-VIA Serial Number = \_\_\_\_\_
- □ Document my current LSM-VIA shortcuts
- □ Export my LSM-VIA System settings
- □ Copy my Keywords files
- □ Document my LSM-VIA Infrastructure settings

| XClient-VIA | IP address      |          |
|-------------|-----------------|----------|
|             | Subnet Mask     | ·        |
|             | Default Gateway | ·        |
|             | DNS             | ·        |
| LSM-VIA     | Workstation IP  |          |
|             | Remote Panel IP |          |
|             | Subnet Mask     | ·        |
|             | Default Gateway | ·        |
| VIA Xsquare | IP address      | ·        |
|             | Login           | <u> </u> |
|             | Password        |          |
| EVS server  | IP address      |          |

□ Document any unique items on my XClient-VIA

- □ Export Chrome bookmarks
- □ Configurations for Multi-screen layouts
- □ Extra tools or apps installed
- □ Get a USB key with 8GB storage for formatting
- Download the ISO image for LSM-VIA 1.9
- □ Download RCU OS files (if needed)
- Download and install RUFUS exe on your computer for making a Rocky Linux installation key
- □ Proceed to various installation steps
  - □ in RUFUS, create the Rocky Linux installation key
  - □ Reghost the XClient-VIA
  - □ Reconfigure XClient-VIA wired settings
  - □ Reinstall LSM-VIA licenses
  - □ Format USB key to create LSM-VIA RCU OS key (if needed)

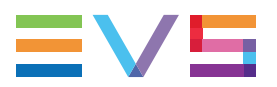

- □ Reflash LSM-VIA remote (if needed)
- □ Restore your keywords files
- □ Reset LSM-VIA configuration as required (Infrastructure settings) and preferred (System settings)
- $\hfill\square$  Restore Chrome bookmarks or other unique install / configs

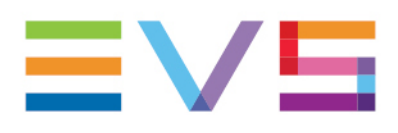

EVS Broadcast Equipment is continuously adapting and improving its products in accordance with the ever changing requirements of the Broadcast Industry. The data contained herein is therefore subject to change without prior notice. Companies and product names are trademarks or registered trademarks of their respective companies.

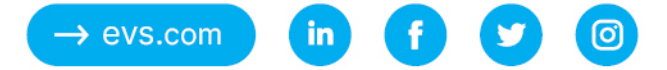